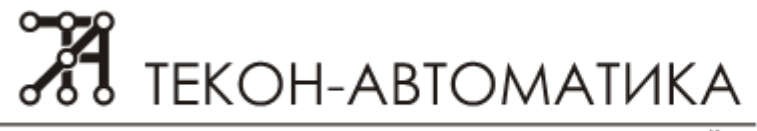

системы управления, диспетчеризации и учёта

ООО НПО "Текон-Автоматика"

Тел./факс: (495) 971-41-21

E-mail: tekon@tekon.ru Web: www.tekon.ru

«УТВЕРЖДАЮ» Директор НПО «Текон-Автоматика» \_\_\_\_\_ Трубников В.Ю. «\_\_\_»\_\_\_\_\_ 201\_\_ г.

#### АВТОМАТИЗИРОВАННАЯ СИСТЕМА УПРАВЛЕНИЯ И ДИСПЕТЧЕРИЗАЦИИ АСУД – 248

СПЕЦИАЛИЗИРОВАННОЕ ПРОГРАММНОЕ ОБЕСПЕЧЕНИЕ АСУД.SCADA

# ΠΡΟΓΡΑΜΜΑ ΜΑΡΕΧΡΟRTER

Перенос настроек программного обеспечения

WinAlarm в АСУД.SCADA (версия 1.0.6.36)

Москва 2012-2015

# СОДЕРЖАНИЕ

| ВВЕДЕНИЕ                                    | 3           |
|---------------------------------------------|-------------|
| 1 СОЗДАНИЕ НАСТРОЕК КОНФИГУРАЦИИ АСУД.SCADA | 5           |
| 2 ОБНОВЛЕНИЕ ПРОГРАММНОГО ОБЕСПЕЧЕНИЯ       | 12          |
| 2.1 WINALARM, ПУЛЬТ-ПК                      | 12          |
| 2.2 WINALARM, ПУЛЬТ СТАРОГО ТИПА            | 12          |
| 2.3 WINALARM, КИО                           | 13          |
| 2.4 WINALARM, КУН-IРОшибка! Закладка не     | определена. |

#### ВВЕДЕНИЕ

В документе содержаться сведения об организации процесса перехода (миграции) с программного обеспечения (ПО) WinAlarm на новое программное обеспечение АСУД.SCADA автоматизированной системы управления и диспетчеризации АСУД-248.

<u>Программа совместима с версией АСУД.SCADA 1.6.4, 2.0.4 и выше.</u>

Подробно рассматриваются различные варианты конфигурации системы АСУД-248 и последовательность обновления ПО для каждого из них.

Материал представлен в следующей последовательности:

- Создание настроек конфигурации ПО АСУД.SCADA с помощью программы MapExporter.
- Обновление ПО: деинсталляция ПО WinAlarm, установка ПО АСУД.SCADA.

Для выполнения миграции необходимы:

- Программа MapExporter.
- ПО АСУД. SCADA.
- Ключ защиты ПО АСУД.SCADA.

Последние версии ПО могут быть загружены с сайта <u>www.tekon.ru</u>

Существующие ограничения и особенности.

Перенос конфигурации с мультиплексорами не поддерживается.

Следует обратить особое внимание на переход на АСУД.SCADA в конфигурации со старым Пультом АСУД-248. Рекомендуется проконсультироваться по этому вопросу со службой технической поддержки Текон-Автоматика.

В настоящее время в процессе обновления ПО будут пересозданы заново журналы отказов оборудования, заявок, записей переговоров диспетчера. Данные старых журналов WinAlarm не будут перенесены в новые журналы. Для доступа к этим журналам может быть использована, например, программа «Архивный журнал».

В текущих версиях ПО АСУД.SCADA поддерживается работа не со всеми приборами (следует уточнить в службе технической поддержки), которые могут быть подключены к концентраторам КЦС, КЦС-М. В случае если на объекте используется данное оборудование, переход на ПО АСУД.SCADA может привести к его неработоспособности. Дискретные датчик настроенные в режиме «Контроль» при переносе в АСУД.SCADA будут работать в обычном режиме (т.е. требовать подтверждения диспетчера при возникновении аварии).

Для концентраторов КУН-IPM после переноса настроек необходимо будет настроить тэги в соответствии с инструкцией на АСУД.SCADA.

Если в универсальном объекте были настроены несколько IP-КУНов, при переносе настроек на главном виде АСУД.SCADA будет создан один объект, характеризующий группу КУН-IPM, в котором необходимо будет самостоятельно нарисовать объекты (прямоугольники) для каждого КУН-IPM в отдельности, связав их с подвидами в Иерархии видов.

Программа MapExporter не может корректно обработать файл карты, на котором концентраторы (объекты Дом), размещены так, как показано на рисунке 1.

Т.е. концентратор(ы) нарисован внутри другого концентратора.

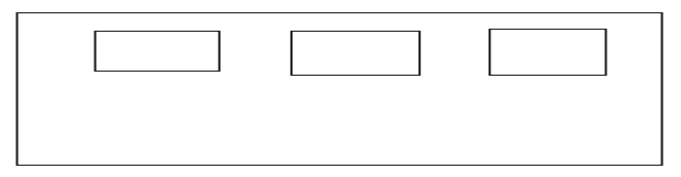

Рисунок 1- Пример некорректного размещения концентраторов на плане WinMap.

В данном случае следует попробовать выполнить перенос настроек, указав способ группировки – «Нет» (см. рисунок 7).

Программа MapExporter не всегда корректно переносит сложные объекты карты в случае использования способа группировки: «Авто / Алгоритм.», поэтому после выполнения переноса настроек, может потребоваться отредактировать некоторые объекты главного вида АСУД.SCADA.

В заключении однако следует отметить, что в большинстве случаев процесс переноса настроек заключается в простом последовательном нажатии кнопки «Next» (все предложенные варианты настроек можно оставить в значениях по умолчанию).

# 1 СОЗДАНИЕ НАСТРОЕК КОНФИГУРАЦИИ АСУД. SCADA

Настройки конфигурации АСУД.SCADA могут быть созданы как на ПК диспетчера, где установлена программа WinAlarm, так и на любом другом компьютере.

Для выполнения переноса настроек необходимы следующие файлы конфигурации программы WinAlarm:

- папка Nastr;
- файл region.map;
- файл winal.ini.

Запустите программу MapExporter (Scada \ Tools-Scada \ MapExporter.exe). После запуска программы откроется окно, представленное на рисунке 2.

| НПО "Текон-Автоматика"<br>Программа переноса настроек программного<br>обеспечения WinAlarm                                                                                                    |
|----------------------------------------------------------------------------------------------------|
| Программа переноса настроек программного<br>обеспечения WinAlarm                                                                                                    |
|                                                                                                    |
| Перенос настроек WinAlarm -> АСУД.SCADA<br>* Перенос карты<br>* Настройка ОРС-сервера<br>Поддержка конфигураций:<br>* WinAl + Пульт<br>* WinAl + Пульт-ПК<br>* WinAl + КИО, КИО-8(4), КИО-2М<br>* WinAl + КУН-Р<br>Поддержка концентраторов:<br>* КУН, МиниКУН, КУН-Р, КДД, КТП-2, КУП-8, КИР |
| Текон-Автоматика, 2012                                                                                                    |
|                                                                                                    |

Рисунок 2– Главное окно программы MapExporter.

В главном, окне представлена краткая информация о функциональных возможностях программы. Для управления программой внизу располагаются кнопки *«Next»* - следующий шаг, *«Back»* - назад, *«Help»* - справка, *«Cancel»* - прервать выполнение программы, *«Finish»* - завершение программы.

В следующем окне, представленном на рисунке 3, следует указать путь к файлу настроек программы WinAlarm.

После выбора файла, программа проанализирует режим работы программы WinAlarm: Пульт или КИО, и представит дополнительную информацию. Например, если WinAl работает в режиме Пульт (старого типа), будет предложен выбор устройства, с которым будет работать ПО АСУД.SCADA, рисунок 4. Если после переустановки программного обеспечения продолжит функционировать Пульт старого типа, следует в «Мастер устройство» выбрать «Пульт», иначе

выбрать «USB-Пульт» (подробнее см. варианты обновления ПО для различных конфигураций системы далее).

Нажмите кнопку «Next».

| A MapExporter                                                                                                    | X      |
|----------------------------------------------------------------------------------------------------|--------|
| WinAlarm                                                                                                    |        |
| Выбор папки с файлами конфигурации                                                                                      |        |
|                                                                                                    |        |
| Путь к WinAl.ini                                                                                                    |        |
| Папка с файлами конфигурации должна содержать:<br>- Файл winal.ini<br>- Файл region .map (regionw.map)<br>- Папку Nastr |        |
|                                                                                                    |        |
| < <u>B</u> ack <u>N</u> ext >                                                                                           | Cancel |
| Рисунок 3– Шаг 2. МарЕхрогter.                                                                                          |        |
| 🝓 MapExporter                                                                                                    | X      |
| WinAlarm<br>Выбор папки с файлами конфигурации                                                                          |        |
| Путьк WinAl.ini ("C:\1alarm svoboda\WinAl.INI"                                                                          |        |
| Возможные конфигурации:<br>- Пульт (старого типа)<br>- USB пульт                                                        |        |
| Следует выбрать Мастер устройство                                                                                       |        |
| Мастер устройство USB пульт 💌                                                                                           |        |
|                                                                                                    |        |

Рисунок 4- Шаг 2-1. МарЕхрогter.

Если режим работы WinAlarm – КИО, в следующем шаге откроется окно, представленное на рисунке 5, в котором будут отражены все зарегистрированные КИО.

Для КИО-8(4) указан их тип (например, как для КІО1). Остальные КИО являются либо КИО старого типа, либо контроллерами типа КИО-2М.

#### WinAlarm

Список зарегистрированных КИО

| N                                                                           | IP              | Имя  | Тип            |                |        |
|-----------------------------------------------------------------------------|-----------------|------|----------------|----------------|--------|
| 1                                                                           | 192.168.0.200   | KIO  |                |                |        |
| 2                                                                           | 192.168.0.201   | KI02 |                |                |        |
| 3                                                                           | 192.168.254.91  | KI01 | КИО-8(4)       |                |        |
| 4                                                                           | 192.168.254.174 | 1    |                |                |        |
|                                                                             |                 |      |                |                |        |
| Если на объекте зарегистрированы КИО-2М (МиниКИО) выделите их в<br>таблице. |                 |      |                |                |        |
|                                                                             | <u>H</u> elp    |      | < <u>B</u> ack | <u>N</u> ext > | Cancel |

Рисунок 5– Шаг 3. МарЕхрогter.

Контроллеры типа КИО-2М (если они используются на объекте) следует выделить в таблице, кликнув по ним мышкой, например, так как показано на рисунке 6.

| <u>е</u> м | apExporter      |                    |                           | ×      |
|------------|-----------------|--------------------|---------------------------|--------|
| Win        | Alarm           |                    |                           |        |
| Спи        | сок зарегистрир | ованных КИО        |                           |        |
|            | [15             | (                  | -                         |        |
| N          | - PIP           | Имя                | Гип                       |        |
| 1          | 192.168.0.200   | KIO                | КИО-2М                    |        |
| 2          | 192.168.0.201   | KIO2               |                           |        |
| 3          | 192.168.254.91  | KI01               | КИО-8(4)                  |        |
| 4          | 192.168.254.174 | 1                  | КИО-2М                    |        |
|            |                 |                    |                           |        |
|            |                 |                    |                           |        |
| L          |                 |                    |                           |        |
| I 1        |                 |                    |                           |        |
|            |                 |                    |                           |        |
| Ecr        | и на объекте за | регистрированы КИО | -2М (МиниКИО) выделите их | в      |
| таб        | лице.           |                    |                           |        |
|            |                 |                    |                           |        |
|            |                 |                    |                           | I      |
|            | Help            |                    | < <u>Back N</u> ext>      | Lancel |

Рисунок 6- Шаг 3-1. МарЕхрогter.

В случае ошибки, выполните повторный клик мышкой на строке КИО-2М. После того, как все контроллеры КИО-2М указаны следует нажать *Next*.

В следующем окне, представленном на рисунке 7, следует указать основные параметры импорта карты WinAlarm.

X

| 🍓 MapExporter     | the line           | X                                    |
|-------------------|--------------------|--------------------------------------|
| ACYД.SCADA        |                    |                                      |
| Настройка парамет | гров импорта карты |                                      |
|                   |                    |                                      |
| Группы            | Авто               | Способ Простой 💌                     |
| Цветовая схема    | Новая 💌            | 🗖 Оставить видимый номер             |
|                   |                    |                                      |
|                   |                    |                                      |
|                   |                    |                                      |
| <u>H</u> elp      |                    | < <u>B</u> ack <u>N</u> ext > Cancel |

Рисунок 7- Шаг 4. МарЕхрогter.

Группы – объединять ли близлежащие концентраторы на карте WinAlarm в один дом на ситуационном плане АСУД.SCADA.

*Hem* – карта АСУД.SCADA будет полностью аналогична карте WinAlarm. Будет сохранена идеология WinAlarm: «Подъезд - концентратор». Данный вариант не является предпочтительным, поскольку перегружает главный вид программы АСУД.SCADA. Рекомендуется использовать только при небольшом количестве концентраторов на карте.

*Авто* – автоматическая группировка близлежащих концентраторов, обозначающих подъезды многоподъездного дома, в один объект на главном виде. В данном случае следует дополнительно указать способ группировки:

Простой – способ группировки, при котором главный вид карты ACУД.SCADA максимально похож на карту WinAlarm. Однако в некоторых случаях может быть затруднено редактирование (перерисовка) объектов на главном виде.

Алгоритмический – способ группировки, при котором близлежащие концентраторы будут объединены в один многоугольник на главном виде карте ACУД.SCADA. Данный способ не затрудняет дальнейшего редактирования (перерисовки объектов), однако, в текущей версии алгоритм, работает хорошо только в случае, если подъезды (концентраторы) многоподъездного дома расположены строго вертикально или горизонтально. В остальных случаях может потребоваться перерисовка дома на карте ACУД.SCADA вручную (что, однако, не займет много времени).

*Region.map* – автоматическая группировка на основе данных поля *Группы* окна настроек концентраторов (программы WinMap). Данный способ работает корректно, только если поле *Группа* правильно заполнено для всех концентраторов карты.

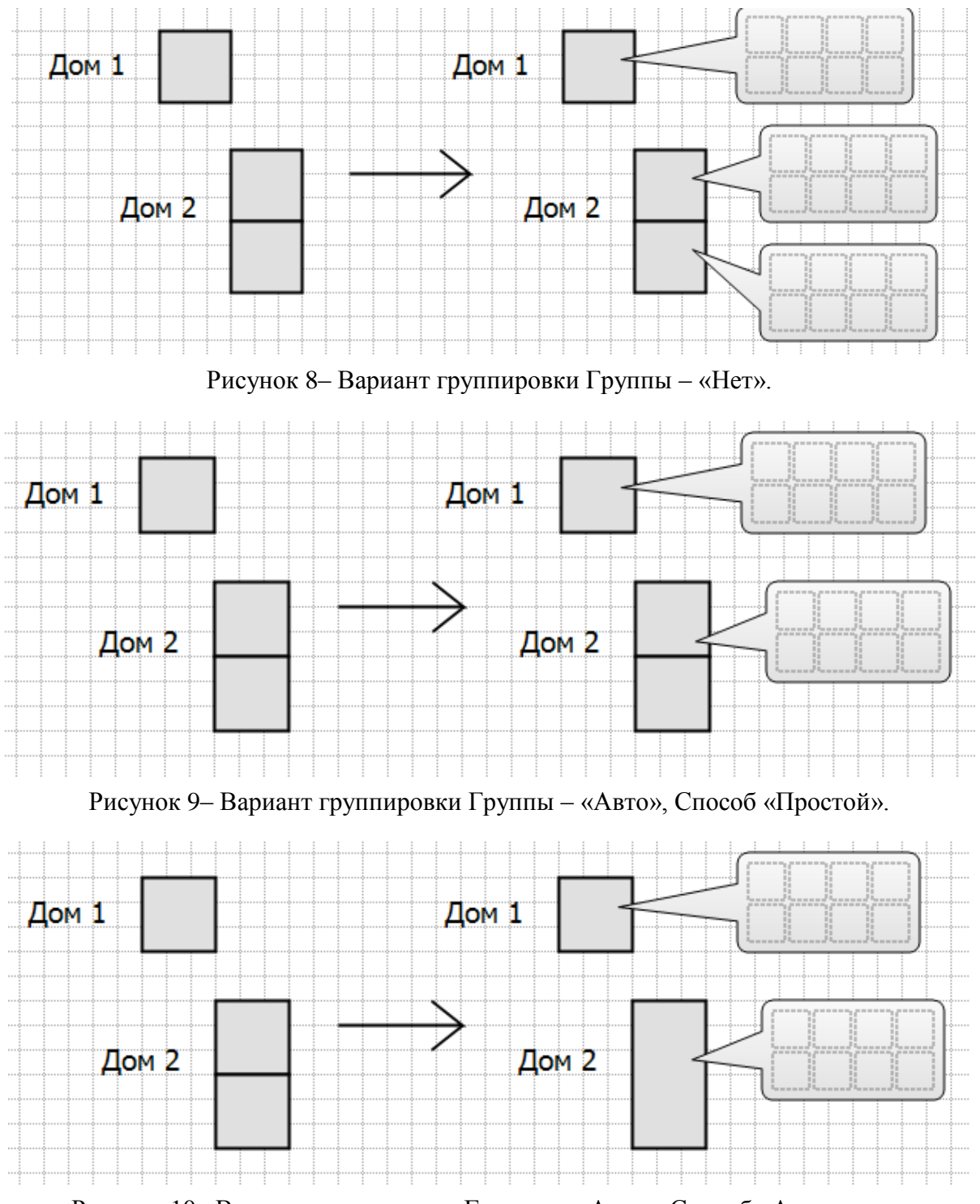

Различия в вариантах группировок отражены на рисунках 8 - 10.

Рисунок 10– Вариант группировки Группы – «Авто», Способ «Алгоритм.».

Слева на каждом рисунке представлен вариант карты WinAlarm, справа вариант карты АСУД.SCADA (см. также рисунки в приложении А).

Цветовая схема – данная опция позволяет выбрать тип раскраски дискретных датчиков в АСУД.SCADA. По умолчанию устанавливается значение, полученное из файла настроек WinAlarm.

*Нет* – не использовать раскраску дискретных датчиков.

Новая – новая схема (применяется с 2009 года).

Старая – старая схема.

| 🍓 MapExporter                   | 23       |
|---------------------------------|----------|
| ОРС - сервер                    |          |
| Общие настройки                 |          |
|                                 |          |
| Настройка дискретного датчика   |          |
| (проводных концентраторов)      | Охрана   |
| Концентраторы КУН перенести как | КУН-2Д.1 |
|                                 |          |
|                                 |          |
|                                 |          |
|                                 |          |
|                                 |          |

Рисунок 11-Шаг 6. Окно настроек параметров Сервера.

В ОРС-сервере (АСУД.SCADA) есть два режима работы дискретного датчика:

- Режим ОБЫЧНЫЙ если авария быстро завершилась, то диспетчер может
- не увидеть факт ее возникновения, т.е. подтверждение аварии диспетчером не требуется.
- Режим ОХРАНА (по умолчанию) всегда ожидается ознакомление диспетчера с аварией (даже если авария фактически уже завершилась к этому моменту).

Соответственно при переносе настроек:

- как в WinAl (читать настройки датчиков): для датчики с задержкой режим ОБЫЧНЫЙ. Задержка равна настройкам в WinAl. Контроль аналогично режиму ОБЫЧНЫЙ. Задержка равна 0. Охрана - режим ОХРАНА. Задержка = 0.
- Охрана (выставить для всех режим охрана). По умолчанию в ОРСсервере дискретный датчик настраивается в режиме Охрана. Задержка равна настройкам в WinAl.

Концентраторы КУН перенести как - определяет как будут зарегистрированы КУН в ОРС-сервере: как КУН-2Д или как КУН-2Д.1. Выбрать в зависимости от того, какие концентраторы установлены на объекте.

Следующие окна, настройки которых не активны, в настоящее время не используются, и их следует пропустить, нажав «*Next*».

В предпоследнем окне мастера экспорта настроек, представленном на рисунке 12, приведена информация о конфигурационных файлах, которые будут созданы по окончании программы.

| 🝓 MapExporter                            |                                                              | × |
|------------------------------------------|--------------------------------------------------------------|---|
| АСУД.SCADA                               | ОРС - сервер                                                 |   |
| Подготовка к вып                         | олнению экспорта настроек                                    |   |
| Получены все не<br>Для продолжени:       | зобходимые данные для переноса настроек.<br>я нажмите "Next" |   |
| По окончании пр<br>-MapExport<br>— Scada | юцесса будут созданы папки:                                  |   |
| — settings<br>— OPC Server               | Настройки программы АСУД.SCADA                               |   |
| — settings<br>                           | Настройки ОРС-сервера                                        |   |
|                                          | < <u>B</u> ack <u>N</u> ext > Cancel                         |   |

Рисунок 12- Шаг 5. МарЕхрогter.

Для окончания работы следует нажать «Next», дождаться завершения процесса переноса конфигурации и нажать «Finish».

Будут созданы папки:

- *MapExport\Scada\settings* папка настроек программы АСУД.SCADA
- *MapExport\OPC server\settings* папка настройки OPC-сервера.

В случае повторного запуска программы MapExporter, папка *MapExport* будет удалена и все настройки пересозданы.

#### 2 ОБНОВЛЕНИЕ ПРОГРАММНОГО ОБЕСПЕЧЕНИЯ

Для выполнения обновления необходимы:

- ПО АСУД.SCADA,
- USB-ключ защиты,
- USB-телефонный аппарат.
- USB-соединитель (только если обновляется ПО на Пульте старого типа).

Рассмотрим различные варианты обновления программного обеспечения в зависимости от типа конфигурации системы АСУД-248.

Во всех примерах фактически не происходит удаление ПО WinAlarm, и в случае необходимости вы можете вернуться к конфигурации WinAlarm, изменив режим работы OPC-сервера.

# 2.1 WINALARM НА ПУЛЬТЕ-ПК

Все операции выполняются на Пульте-ПК.

Следует закрыть программу WinAlarm. Удалить WinAlarm из Автозагрузки.

Скопировать конфигурационные файлы (папки Settings) полученные с помощью программы MapExporter в папки  $C:\Program Files\Tekon\ASUD Scada\Grada\ и C:\Program Files\Tekon\ASUD Scada\OPC server\ (изменив имя папки settings-localhost на settings).$ 

Запустить конфигуратор ОРС-сервера. Выполнить общую настройку и настройку DCOM в соответствии с инструкцией *«Настройка ОРС сервера АСУД»*. Установить режим работы – *«SCADA»*. Закрыть конфигуратор.

Запустить программу АСУД.SCADA. Проверить работоспособность системы.

# 2.2 WINALARM НА ПУЛЬТЕ СТАРОГО ТИПА

Все операции выполняются на ПК диспетчера.

В данной конфигурации дополнительно необходимо наличие USBтелефонного аппарата и USB-соединителя, подключаемого вместо телефонной трубки Пульта.

Следует закрыть программу WinAlarm. Удалить WinAlarm из Автозагрузки.

Выполнить деинсталляцию системы управления базами данных Firebird 1.5 с помощью «Пуск/Панель управления/Установка и удаления программ».

Следует убедиться, что для пользователя, под которым осуществляется вход в операционную систему установлен пароль. Если пароль не установлен - следует установить!

Подключить USB-ключ защиты к ПК.

Установить программное обеспечение АСУД.SCADA, выбрав:

- SCADA
- ОРС-сервер

Дождаться завершения установки программного обеспечения. Скопировать конфигурационные файлы (папки *Settings*) полученные с помощью программы MapExporter в папки

- C:\Program Files\Tekon\ASUD Scada\Scada\
- C:\Program Files\Tekon\ASUD Scada\OPC server\

(изменив имя папки settings-localhost на settings).

Скопировать файл C:\Program Files\Tekon\ASUD Scada\OPC server\drivers\_old\pultdrv.psm в C:\Program Files\Tekon\ASUD Scada\OPC server\drivers.

Запустить конфигуратор ОРС-сервера. Выполнить общую настройку и настройку DCOM в соответствии с инструкцией *«Настройка ОРС сервера АСУД»*. Закрыть конфигуратор.

Запустить программу АСУД.SCADA. Проверить работоспособность системы.

# 2.3 WINALARM В КОНФИГУРАЦИИ С КИО

В версии АСУД.SCADA 1.5.7 предложена новая концепция работы с КИО, которая максимально похоже на работу в ПО WinAlarm. Все КИО просто транслируют данные на ПК диспетчера. Вся настройка карты и концентраторов также осуществляется на ПК диспетчера.

#### КИО старого типа, КИО-8 (4), КИО-2М

КИО старого типа - убедится что версия программы RegTekon 8.2 или выше. По необходимости выполнить обновление.

КИО-8(4) - убедиться что версия ОРС-сервера 1.5.7 или выше. По необходимости выполнить обновление. Выполнить настройку режима ретрансляции. Конфигуратор ОРС-сервера Настройка \ Настройка \ USB-Пульт, указать режим работы Ретрансляция и указать IP-адрес ПК-диспетчера.

#### ПК диспетчера

Следует закрыть программу WinAlarm. Удалить WinAlarm из автозагрузки.

Если WinAl установлен на отдельном ПК то выполнить следующие пункты:

1. Выполнить деинсталляцию системы управления базами данных Firebird 1.5 с помощью «Пуск/Панель управления/Установка и удаления программ».

2. Следует убедиться, что для пользователя, под которым осуществляется вход в операционную систему, установлен пароль. Если пароль не задан - задать.

3. Подключить USB-ключ защиты к ПК.

4. Установить ПО АСУД.SCADA 2.0.4 или выше

Если WinAl установлен на Пульте-ПК:

1. По необходимости обновить ПО АСУД.SCADA на версию 2.0.4 или выше

Скопировать конфигурационные файлы (папки *Settings*) полученные с помощью программы MapExporter в папки *C:\Program Files\Tekon\ASUD Scada\Scada\ и C:\Program Files\Tekon\ASUD Scada\OPC server\* 

Запустить конфигуратор ОРС-сервера. Выполнить общую настройку и настройку DCOM в соответствии с инструкцией *«Настройка ОРС сервера АСУД»*. Закрыть конфигуратор.

Запустить программу АСУД.SCADA. Проверить работоспособность системы.

#### ПРИЛОЖЕНИЕ А - ПРИМЕР ПЕРЕНОСА КОНФИГУРАЦИИ

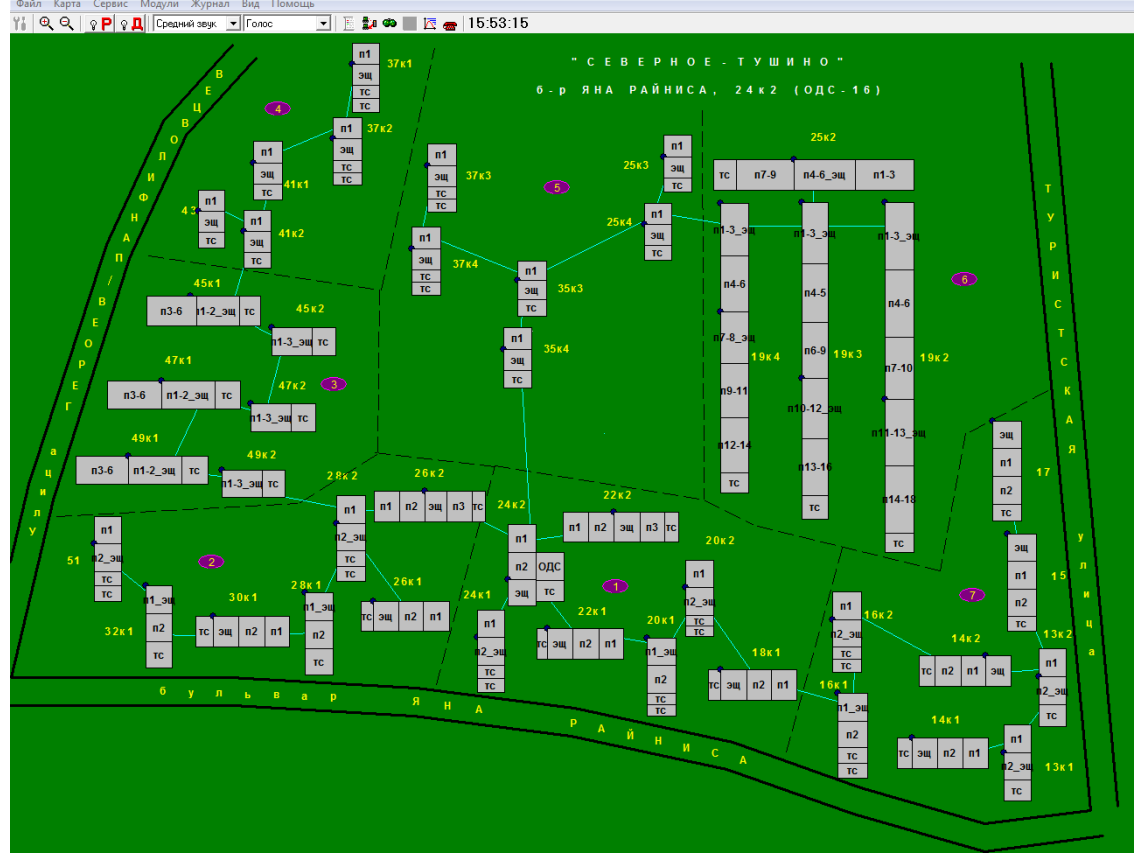

Рисунок А.1 - Исходная карта программы WinAlarm.

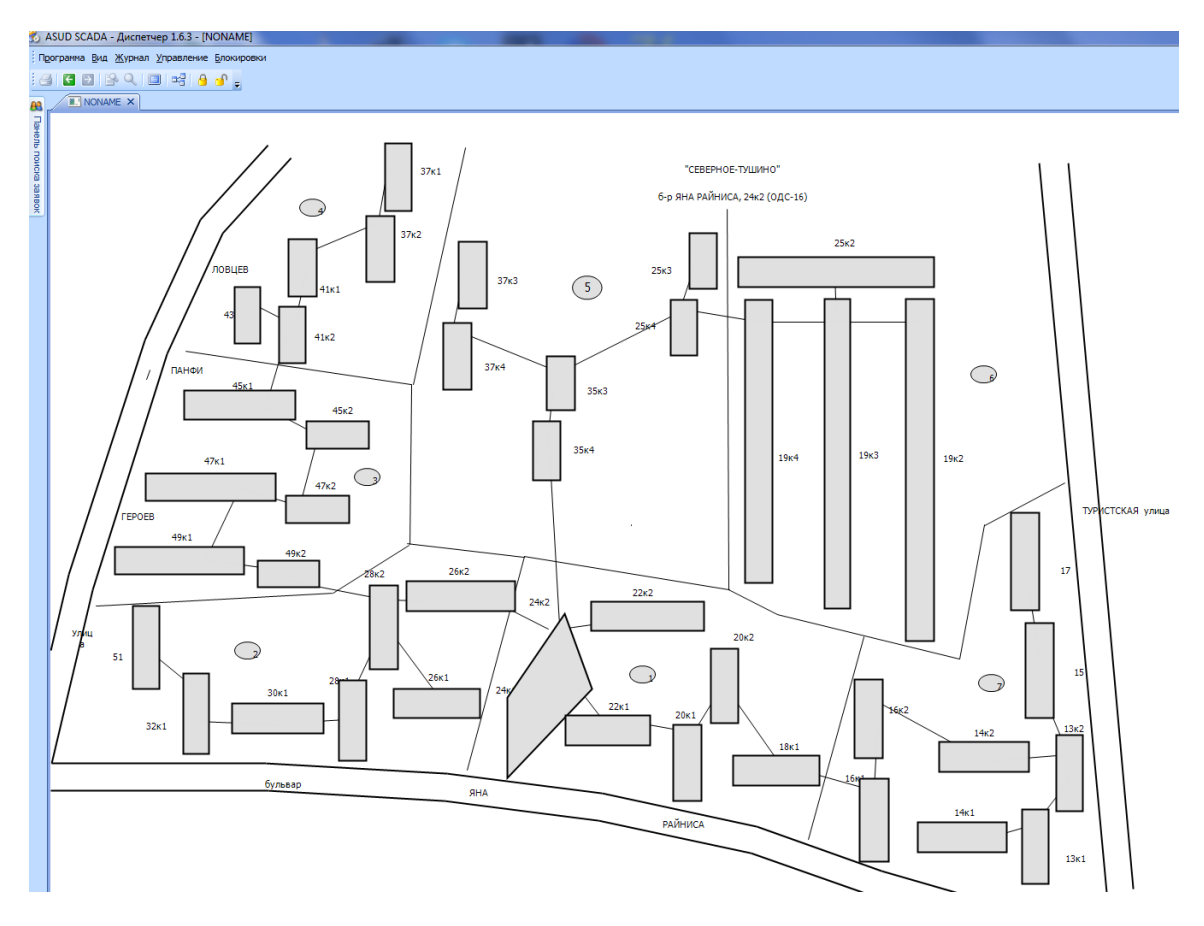

Рисунок А.2 - АСУД.Scada. Способ переноса Авто/Алгоритм

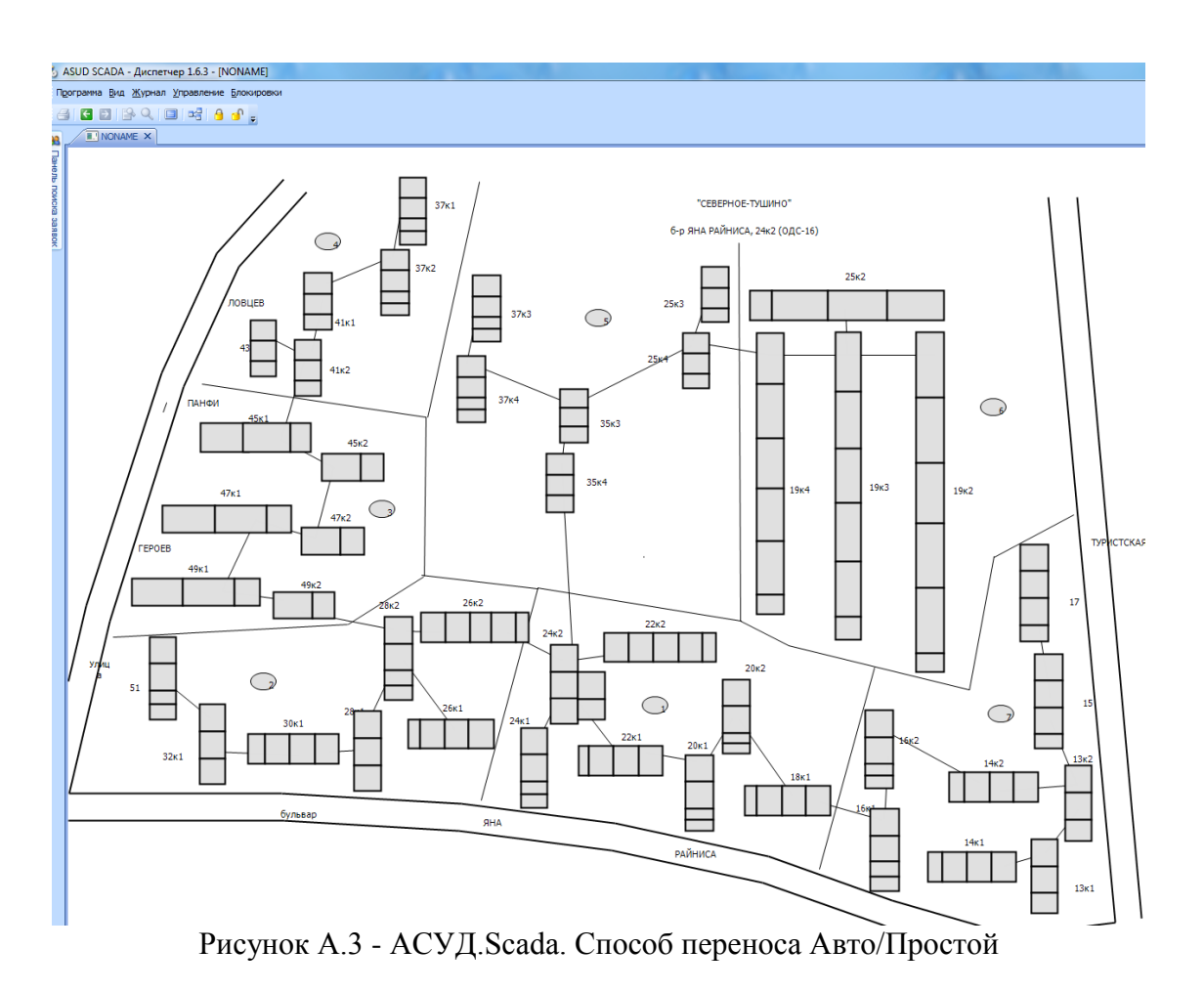

В данном способе карта максимально приближена к WinAl, однако редактирование объектов главного вида несколько затруднительно.

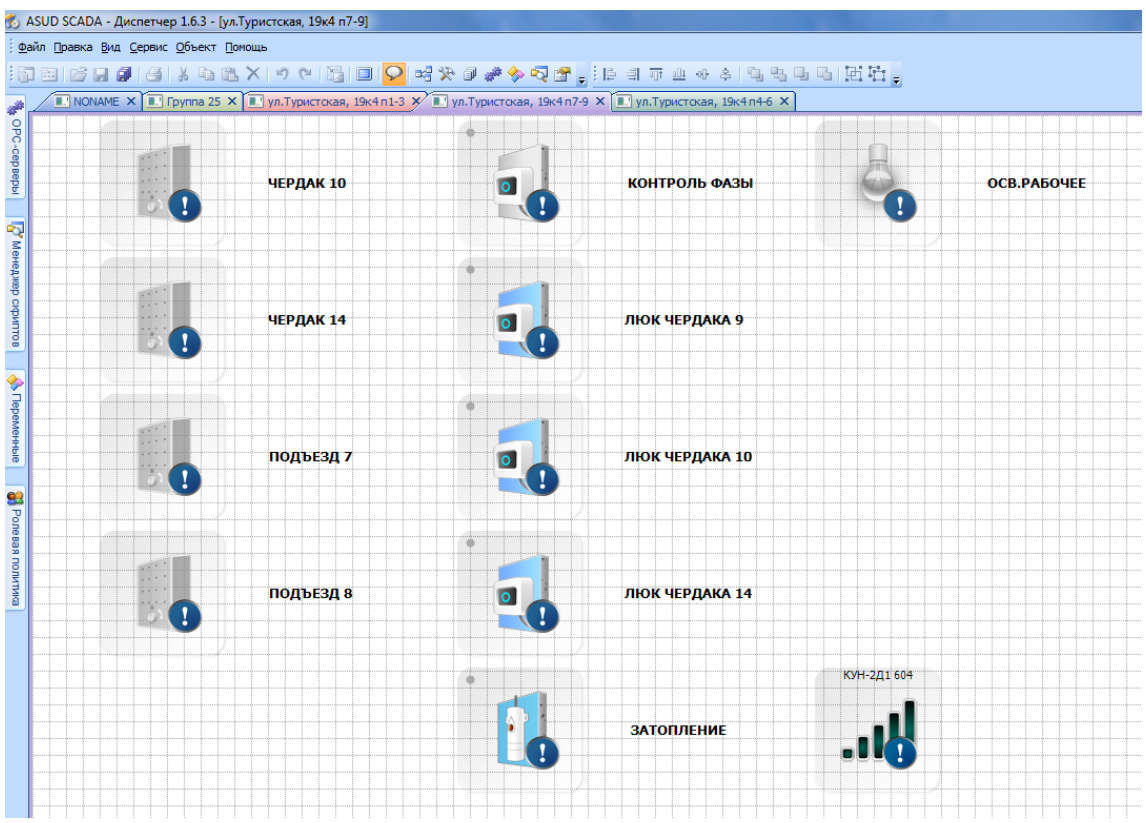

Рисунок А.4 - АСУД. Scada. Вид датчиков - аналог окна концентратора в WinAl.